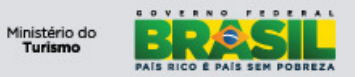

# Ministério do Turismo ONLINE – Manual do Gerente SNRHos

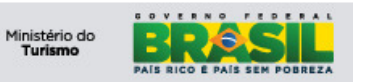

# ÍNDICE

| 1)          | OBJETIVOS                                                                                                    | 3           |
|-------------|----------------------------------------------------------------------------------------------------|-------------|
| 2)          | APLICAÇÃO                                                                                                    | 3           |
| 3)          | GLOSSÁRIO                                                                                                    | 3           |
| 4)          | DESCRIÇÃO DAS ATIVIDADES                                                                                                    | 3           |
| 4.1<br>4.2  | Navegabilidade<br>Botões                                                                                                    | 3<br>4      |
| 5)          | DESCRIÇÃO DAS ATIVIDADES                                                                                                    | 6           |
| 5.1         | Login                                                                                                    | 6           |
| 6)          | CENTRO DE INÍCIO                                                                                                    | 6           |
| 6.1<br>6.2  | FNRH's<br>Meio de Hospedagem                                                                                                | 6<br>7      |
| 7)          | FICHA NACIONAL DE REGISTRO DE HÓSPEDE                                                                                       | 9           |
| 7.1<br>7.2  | Aba - Consulta                                                                                                    | 9<br>1      |
| 8)          | INCLUIR NOVO OPERADOR 1                                                                                                    | 4           |
| 8<br>8<br>8 | <ul> <li>1.1 Informações (Operador)</li> <li>1.2 Alterar Status</li> <li>1.3 BOH – Boletim de Ocupação Hoteleira</li> </ul> | 4<br>5<br>5 |

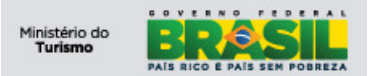

#### **OBJETIVOS**

Este manual foi desenvolvido para auxiliar os Gerentes / Responsáveis pelo Meio de Hospedagem para utilizar o módulo SNRHos na Plataforma de Gestão do Ministério do Turismo.

#### 1) Aplicação

A aplicação SNRHos tem por objetivo possibilitar a sistematização das informações para o acompanhamento e controle dos hóspedes em território nacional. As informações serão administradas pelo Ministério do Turismo para que tenha melhor conhecimento do perfil do turista no país, possibilitando maior qualidade na geração de relatórios estatísticos e acompanhamento da taxa de ocupação hoteleira, de forma que possa dar um direcionamento mais preciso nas tomadas de decisão no que se refere às políticas públicas do setor.

#### 2) Glossário

| SIGLA | DESCRIÇÃO                             |
|-------|---------------------------------------|
| FNRH  | Ficha Nacional de Registro de Hóspede |
| BOH   | Boletim de Ocupação Hoteleira         |
| CI    | Centro de Início                      |
| UH    | Unidade Habitacional                  |
|       |                                       |

#### 3) Descrição das atividades

#### 3.1 Navegabilidade

Para melhor utilização da plataforma, é imprescindível que as ferramentas do navegador não sejam utilizadas, pois a PGTur possui todas as ferramentas necessárias para a sua utilização. Conforme imagem abaixo:

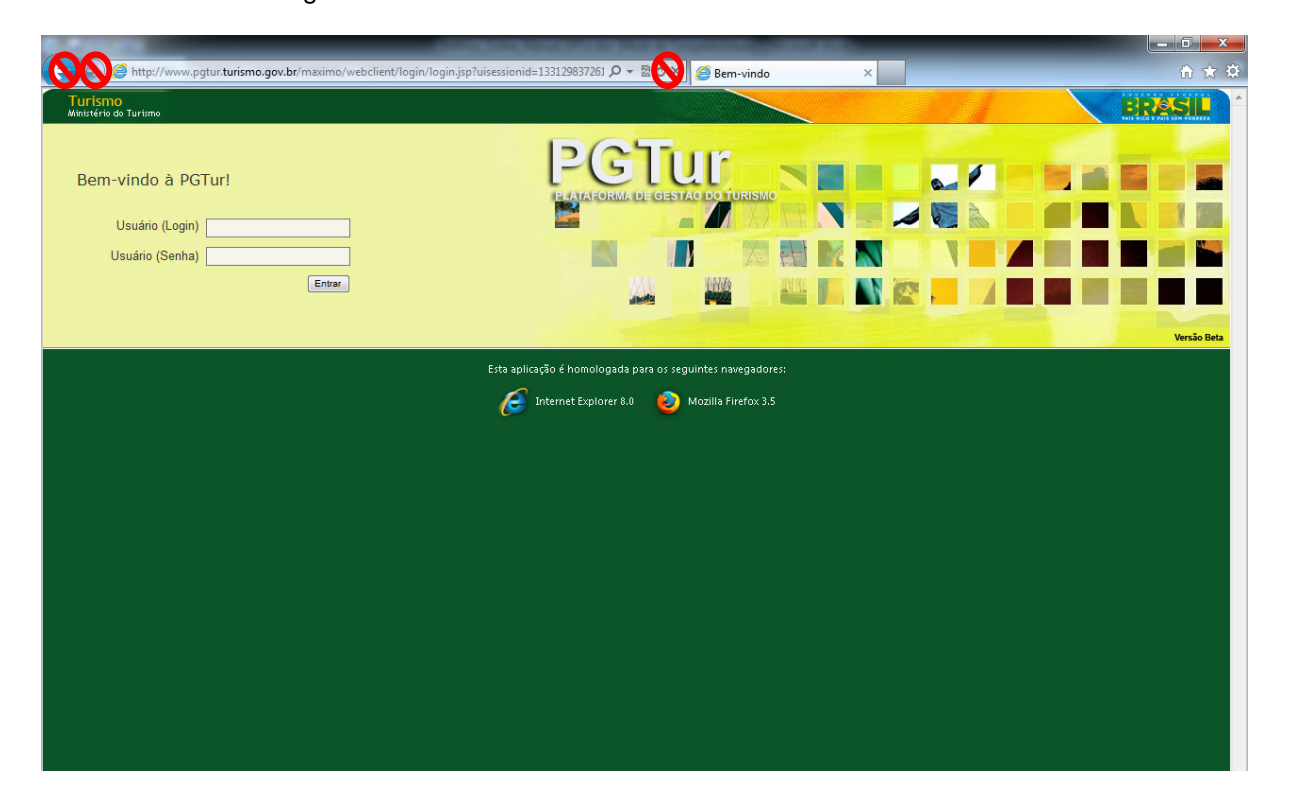

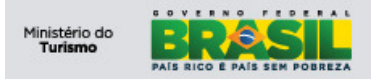

## 3.2 Botões

O conjunto de botões padrão para a navegação da plataforma é usado em quaisquer módulos da aplicação, conforme imagem abaixo:

| Botão      | Funcionalidade               |
|------------|------------------------------|
| <b>*</b> ] | Inserir novo registro        |
|            | Salvar Registro/Alterações   |
| 2          | Cancelar Alterações          |
| 4          | Mover para Registro anterior |
| 4          | Mover para próximo Registro  |
| 0          | Alterar Status do Registro   |
| *          | Rotear Fluxo                 |
|            | Relatório Geral              |
|            | Relatório Detalhado          |

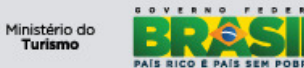

| Botão       | Nome e Funcionalidade                                                                                                    |
|-------------|----------------------------------------------------------------------------------------------------|
| ▶<br>Filter | Filtro de Tabela: Clique para abrir o filtro de tabela. O filtro de tabela aparece como uma<br>linha de tabela com seus campos editáveis entre o topo da tabela e sua primeira linha.                 |
| <b>#</b>    | Localizar: Clique para filtrar o conteúdo de tabela em acordo com os filtros preenchidos                                                                                                    |
| <b>3</b> 0  | Limpar: Clique para limpar os valores preenchidos em filtro e restaurar o conjuto de<br>resultaps inicial da tabela                                                                                   |
| •           | Linha Anterior: Clique para mover o foco para a linha anterior em uma tabela.<br>Desabilitado (Cinza) se o foco estiver na primeira linha da tabela.                                                  |
| ٠           | Próxima Linha: Clique para mover o foco para a próxima linha em uma tabela.<br>Desabilitado (Cinza) se o foco estiver na ultima linha da tabela                                                       |
| +           | Página Anterior: Clique para mostrar o conjunto de resultados da página anterior.<br>Desabilitado (Cinza) se estiver na primeira página ou o conjunto de resultado se limitar<br>a apenas uma página. |
| •           | Próxima Página: Clique para mostrar o conjunto de resultados da próxima página.<br>Desabilitado (Cinza) se estiver na ultima página ou o conjunto de resultado se limitar<br>a apenas uma página.     |
| 13)         | Download: Clique para baixar o conteúdo de uma tabela                                                                                                    |
|             | Ocultar Tabela: Clique para minimizar ou ocultar uma tabela                                                                                                    |
|             | Mostrar Tabela: Clique para maximizar ou mostrar uma tabela oculta                                                                                                    |
| 8           | Ajuda: Clique para visualizar a janela de ajuda. O botão de ajuda, quando disponivel,<br>se encontra na Barra de Navegação                                                                            |
| •           | Ver Detalhes: Clique para visualizar os detalhes de linha em uma tabela. Todos os<br>campos serão mostrados para edição, se autorizada                                                                |
| •           | Fechar Detalhes: Quando os detalhes de uma linha estão disponiveis, para ocultar esse<br>detalhamento, esse botão deve ser acionado.                                                                  |
| *           | Adicionar ao Marcador: Marca o registro para posterior acesso. É possivel acessar os<br>registros marcados através a função 'Marcador' disponivel no cabeçalho de uma tabela.                         |
| Û           | Marcar Exclusão: Marca um registro para exclusão. O registro será excluído apenas<br>quando as alterações do registro forem salvas                                                                    |
| *           | Desfazer Exclusão: Restaura um registro selecionado para exclusão.                                                                                                    |

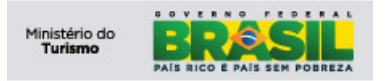

## 4) Descrição das atividades

## 4.1 Login

| Turismo<br>Ministério do Turismo      |                                                                                                    | BRASIL      |
|---------------------------------------|----------------------------------------------------------------------------------------------------|-------------|
| Bem-vindo à PGTur!<br>Usuário (Login) |                                                                                                    |             |
| Entrar                                |                                                                                                    | Versão Beta |
|                                       | Esta aplicação é homologada para os seguintes navegadores:<br>internet Explorer 8.0<br>Mozilla Firefox 3.5 |             |

Para acessar a aplicação, digite as seguintes informações:

- 1) Nome do Usuário;
- 2) Senha de acesso;
- 3) Clique em 'entrar'.

#### 5) Centro de Início

Após efetuar *login* o usuário é encaminhado ao CI do seu perfil. No CI você encontra menus de acesso rápido com as funcionalidades do SNRHos. Ao lado direito da tela temos o conjunto de resultados onde ficam FNRH's para acompanhamento.

| m-vindo, TESTE HOTEL TESTE                           |                                          | Suporte: atendimento.cqst@turismo.qo | <u>v.br</u> 🎓 Menu  🏘 <u>C</u> entro | de Início 🔺 Senha    |
|------------------------------------------------------|------------------------------------------|--------------------------------------|--------------------------------------|----------------------|
|                                                      |                                          |                                      | UIB At                               | ualizar Centro de I  |
| nhas Aplicações                                      | 🖻 FNRH's - UF Residência 🛛 🛹 💛 🚜 🕴 🛱     |                                      |                                      |                      |
| Ficha Nacional de Registro de Hóspedes               | Tipo de Gráfico: PIZZA                   |                                      | Visualizar P                         | or: Estado de Residê |
|                                                      | ENDURA on Statusk "As Chaptin"           | Estado de Residência                 | Valor                                | Percentual (%)       |
| Cadastro de Operadores                               | "Ag.Checkout" (Por Estado de Residência) | E. 2.                                | 2                                    | 6,9                  |
|                                                      | 15                                       | ACRE                                 | 1                                    | 3,45                 |
| Meios de Hospedagens                                 | 2                                        | ALAGOAS                              | 1                                    | 3,45                 |
| 9                                                    |                                          | DISTRITO FEDERAL                     | 15                                   | 51,72                |
| Boletim de Ocupação Hoteleira                        |                                          | I GOIÁS                              | 2                                    | 6,9                  |
|                                                      | 4                                        | HIUMAA                               | 1                                    | 3,45                 |
| montar Arquivo Eicha Nacional de Pesintro de Ménnede | 1 1                                      | MECKLENBURG-VORPOMMER                | 1                                    | 3,45                 |
|                                                      |                                          | MINAS GERAIS                         | 4                                    | 13,79                |
|                                                      |                                          | PENNSYLVANIA                         | 1                                    | 3,45                 |
|                                                      |                                          | PERNAMBUCO                           | 1                                    | 3,45                 |
|                                                      | Visualizar Lista                         |                                      |                                      |                      |

## 5.1 FNRH's

Este conjunto de resultado lista as FNRH's com *status do hóspede* 'AGUARDANDO CHECKIN' e "AGUARDANDO CHECKOUT". Este conjunto possibilita uma interação rápida, para uma consulta/pesquisa ou acessar o registro rapidamente para efetuar alterações.

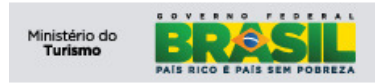

**Projeto: PGTur** Manual do Gerente

| FNRH's Tenno :    | - Ma 🛛 🖓 🤗               |       |                                       |                    |                   |                   | -                            |
|-------------------|--------------------------|-------|---------------------------------------|--------------------|-------------------|-------------------|------------------------------|
| Número - Number   | Hóspede - Guest          | UH Nº | Número de Hóspedes - Number of Guests | Entrada - Check In | Previsão de Saída | Saída - Check Out | Status do Hóspede            |
|                   |                          |       |                                       |                    |                   |                   |                              |
| 2011/1358         | GUILHERME NOGUEIRA       | 1232  | 3                                     |                    | 18/12/2011 18:57  |                   | AG.CHECKIN                   |
| 2011/1359         | MARCELO DE LIMA NOGUEIRA | 1232  | 3                                     | 14/12/2011 19:20   | 16/12/2011 19:20  |                   | CHECKIN                      |
| 2011/1360         | PEDRO HENRIQUE BRAGANCA  | 2354  | 4                                     |                    | 20/12/2011 19:31  |                   | AG.CHECKIN                   |
| 2011/1429         | TESTE HOMOLOGACAO        | 1090  | 1                                     |                    | 20/12/2011 00:00  |                   | AG.CHECKIN                   |
| 2011/1448         | TESTE HOMOLOGACAO        | 4000  | 1                                     |                    | 04/12/2011 00:00  |                   | AG.CHECKIN                   |
| 2011/1382         | TESTE HOMOLOGACAO        | 1122  | 1                                     | 01/12/2011 00:00   | 12/12/2011 00:00  |                   | CHECKIN                      |
| 2011/1384         | TESTE HOMOLOGACAO        | 1122  | 1                                     | 01/12/2011 00:00   | 12/12/2011 00:00  |                   | CHECKIN                      |
| 2011/1386         | TESTE HOMOLOGACAO        | 1122  | 1                                     | 01/12/2011 00:00   | 12/12/2011 00:00  |                   | CHECKIN                      |
| 2011/1393         | TESTE HOMOLOGACAO        | 1122  | 1                                     | 01/12/2011 00:00   | 12/12/2011 00:00  |                   | CHECKIN                      |
| 2011/1394         | TESTE HOMOLOGACAO        | 1122  | 1                                     | 01/12/2011 00:00   | 12/12/2011 00:00  |                   | CHECKIN                      |
| Visualização Gráf | ica                      |       |                                       |                    |                   | 1 - 10 de /       | 42   <u>Próxima Página</u> > |

Para visualizar um gráfico clique Visualização Gráfica e para voltar a lista clique Visualizar Lista.

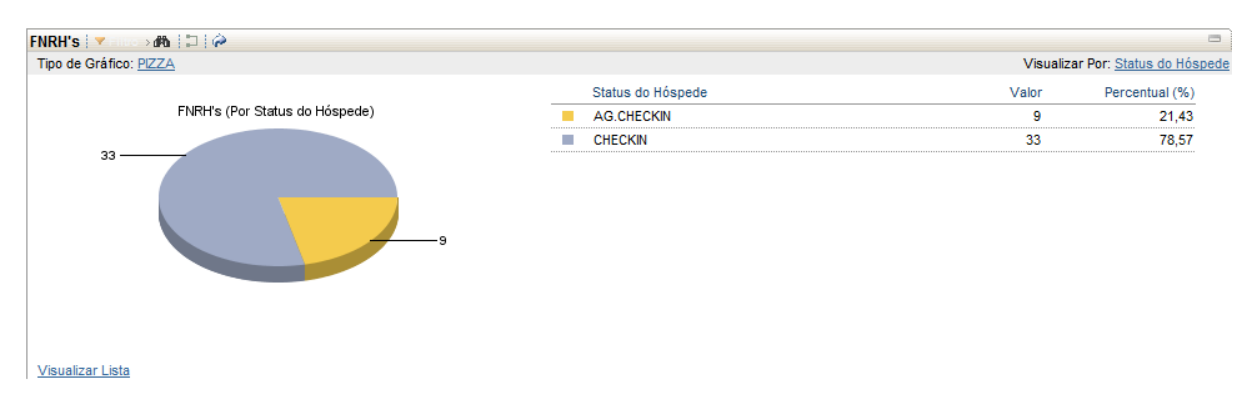

## 5.2 Meio de Hospedagem

Este conjunto de resultado informa dados referentes ao Meio de Hospedagem no qual o Usuário/Operador esta vinculado.

| Með de Hospedagem 🛛 🛩 🗛 🖾 🏟             |              |               |                              |                            |             |                     |  |  |
|-----------------------------------------|--------------|---------------|------------------------------|----------------------------|-------------|---------------------|--|--|
| CNPJ                                    | Razão Social | Nome Fantasia | Tipo de Atividade de Turismo | Tipo de Situação Cadastral | Sigla da UF | Certificado Oficial |  |  |
| 000000000000000000000000000000000000000 | HOTEL TESTE  | HOTEL TESTE   | Hotel                        | Regular                    | DF          | 00.000000.00.0000-0 |  |  |
| Definir Opções de G                     | Gráfico      |               |                              |                            |             | 1 - 1 de 1          |  |  |

Para mais detalhes do Meio de Hospedagem clique em qualquer campo do registro, vide imagem:

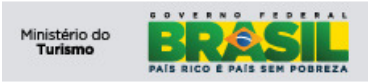

**Projeto: PGTur** *Manual do Gerente*  SNRHos

| Turismo<br>Ministério do Turismo                          |                                      | BRASIL                                                                                                   |
|-----------------------------------------------------------|--------------------------------------|----------------------------------------------------------------------------------------------------|
| Meios de Hospedagens                                      |                                      | Suporte: <u>atendimento.cqst@turismo.qov.br</u> 🏕 Menu 🔺 <u>C</u> entro de Inicio 🌲 Senha 洋 <u>S</u> air |
| 🖌 Localizar: 🕅 🔻 Selecionar Ação                          | 💌 🖬 🧶 🍦 🍦 🚔                          |                                                                                                    |
| Consul R Meio de Hospedagem Boletim de Ocupação Hoteleira | Usuários Associados                  |                                                                                                    |
| Dados Gerais                                              |                                      |                                                                                                    |
| Certificado Oficial                                       | 00.000000.00.0000-0                  |                                                                                                    |
| CNPJ                                                      | 0000000000000                        |                                                                                                    |
| Razão Social                                              | HOTEL TESTE                          |                                                                                                    |
| Nome Fantasia                                             | HOTEL TESTE                          |                                                                                                    |
| Tipo de Atividade de Turismo                              | Hotel                                |                                                                                                    |
| CEP                                                       | 39100000                             |                                                                                                    |
| Endereço                                                  | RUA TESTE, 000                       |                                                                                                    |
| Bairro                                                    | Brasília                             |                                                                                                    |
| Localidade                                                | Distrito Federal                     |                                                                                                    |
| Sigla da UF                                               | DF Brasilia                          |                                                                                                    |
| E-mail                                                    | teste@teste.com.br                   |                                                                                                    |
| Endereço Eletrônico - Site                                | www.teste.com.br                     |                                                                                                    |
| Total de UHs                                              | 18                                   |                                                                                                    |
| Total de UHs acessíveis a cadeirantes                     | 2                                    |                                                                                                    |
| Total de UHs com acomodação para cão-guia                 |                                      |                                                                                                    |
| Total de UHs com telefone para surdos (TPS)               |                                      |                                                                                                    |
| Total de Leito (s)                                        | 10                                   |                                                                                                    |
| Data da Geração                                           | 16/04/2009 12:14                     |                                                                                                    |
| Data da Validade                                          | 16/04/2011 00:00                     |                                                                                                    |
| Tipo de Situação Cadastral                                | Regular                              |                                                                                                    |
| Chave Acesso                                              | M0000000-0000-0000-0000-000000000000 |                                                                                                    |

#### 5.3 Minhas Aplicações

No lado esquerdo da tela encontramos alguns links para acesso direto a funcionalidades do

sistema.

| inhas | Aplicações                                             |
|-------|--------------------------------------------------------|
| 6     | Ficha Nacional de Registro de Hóspedes                 |
| 6     | Cadastro de Operadores                                 |
| 6     | Meios de Hospedagens                                   |
| 6     | Boletim de Ocupação Hoteleira                          |
| 6     | Importar Arquivo Ficha Nacional de Registro de Hóspede |

## 5.3.1 Ficha Nacional de Registro de Hóspede

Este *link* dá acesso à visualização das FNRHs vinculadas ao meio de hospedagem. Vide funcionamento da tela no item 6.

#### 5.3.2 Cadastro de Operadores

Este link dá acesso à aplicação para cadastro de operadores. Vide funcionamento no item 7.

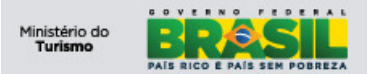

#### 5.3.3 Boletim de Ocupação Hoteleira (BOH)

Este link da acesso à aplicação de geração e exibição dos boletins de ocupação hoteleira do meio de hospedagem.

Vide funcionamento no item 7.1.3.

#### 6) Ficha Nacional de Registro de Hóspede

Aplicação responsável por consultar e visualizar dados das FNRH's do meio de hospedagem. O Perfil "Gerente" possui permissão somente de leitura, ou seja, visualização das FNRH's em processo.

#### 6.1 Aba - Consulta

A opção "Filtro" tem a finalidade de realizar consulta(s) por um ou mais registro(s) com base nos dados informados nos campos abaixo:

A funcionalidade de filtro pode ser utilizada de várias maneiras:

- Digitando todos os caracteres:
  - O sistema retorna todos os registros que contenham exatamente os caracteres digitados.

| Turismo<br>Ministério do Turismo   |                     |                                                                                                    |                                                                                      |                            |                               |   | RASIL              |
|------------------------------------|---------------------|----------------------------------------------------------------------------------------------------|--------------------------------------------------------------------------------------|----------------------------|-------------------------------|---|--------------------|
| Ficha Nacional de Registro de Hósp | edes                |                                                                                                    | Suporte                                                                              | e: atendimento.cqst@       | <u>@turismo.qov.br</u> 🃌 Menu | i | Senha 🕺 Sair       |
| V Localizar:                       | 🔥 🔻 Selecionar Ação | ▼   ↓ ↓ ⊕                                                                                                    |                                                                                      |                            |                               |   |                    |
| Consulta - List FNRH               |                     |                                                                                                    |                                                                                      |                            |                               |   |                    |
| FNRH's 🔻 Filtro 🔐 🗇 🗐 🐺 🐺 🔶        | +                   |                                                                                                    |                                                                                      |                            |                               |   | C& Download        |
| CNPJ Numero - Number               | Hóspede - Guest     | Número de Hóspedes - Number of Guests UH Nº                                                                                                    | Entrada - Check In                                                                   | Saida - Check Out          | Status do Hóspede             |   | Registro Importado |
|                                    |                     |                                                                                                    |                                                                                      |                            |                               |   | P                  |
|                                    |                     | Para localizar registros, utilize os campos de filtro acima<br>Para opções de busca adicionais, utilize<br>Para inserir um novo registro, selecione o ícone | a e, em seguida, pressione<br>o botão Busca Avançada a<br>Inserir na barra de ferram | Enter.<br>acima.<br>entas. |                               |   |                    |

Selecionar Registros

As consultas podem contar com um "coringa", ou seja, um caractere especial que tem por objetivo aumentar a abrangência da consulta realizada. Esse caractere é o percentual ("%").

- Parte inicial da descrição:
  - Utilizar o percentual("%") no início da descrição. O sistema retorna todos os registros que terminem a descrição (pesquisa retorna o nome Bragança).

| Consulta - List FN    | IRH Acompanhante - Escort |                                  |                      |                    |                   |                   |                               |
|-----------------------|---------------------------|----------------------------------|----------------------|--------------------|-------------------|-------------------|-------------------------------|
|                       |                           |                                  |                      |                    |                   |                   |                               |
| FNRH's 🕴 🔻 Filtro 🖓 👬 | ] 🐺 🐺 🗢 1 - 1 de 1 ↔      |                                  |                      |                    |                   |                   | □+ <sub>Download</sub> ;? : = |
| Número - Number       | Hóspede - Guest           | Número de Hóspedes - Number of G | uests UH Nº          | Entrada - Check In | Saída - Check Out | Status do Hóspede | Registro Importado            |
|                       | %ança                     |                                  |                      |                    |                   |                   | P                             |
| 2011/1360             | PEDRO HENRIQUE BRAGANCA   | Hórnada, Guart filtrai Vanca     | <u>4</u> <u>2354</u> |                    |                   | AG.CHECKIN        |                               |
| Selecionar Penistros  |                           | Hospede - Odeschilto, Joanga     |                      |                    |                   |                   |                               |

- Parte final da descrição:
  - Utilizar percentual("%") no final da descrição. O sistema retorna os registros que iniciem com a descrição digitada (pesquisa retorna o nome Teste).

|                       |                      |                                       |            |                    |                   |                   | <b>C</b>           |
|-----------------------|----------------------|---------------------------------------|------------|--------------------|-------------------|-------------------|--------------------|
| FNRH'S 🔻 Filtro > 🕅 🚦 | ] 🛊 🕈 🗮 1 - 4 de 4 🍽 |                                       |            |                    |                   |                   | Download ? 🗖       |
| Número - Number       | Hóspede - Guest      | Número de Hóspedes - Number of Guests | UH Nº      | Entrada - Check In | Saida - Check Out | Status do Hóspede | Registro Importado |
|                       | Tes%                 |                                       |            |                    |                   |                   | ₽                  |
| 2011/1353             | TESTE HOMOLOGACAO    | 1                                     | <u>122</u> |                    |                   | AG.CHECKIN        |                    |
| 2011/1354             | TESTE HOMOLOGACAO    | 1                                     | <u>122</u> | 14/12/2011 18:50   |                   | CHECKIN           |                    |
| 2011/1355             | TESTE HOMOLOGACAO    | 1                                     | 122        |                    |                   | AG.CHECKIN        |                    |
| 2011/1356             | TESTE HOMOLOGACAO    | 1                                     | 122        | 03/12/2011 00:00   |                   | CHECKIN           |                    |
| Selecionar Registros  |                      |                                       |            |                    |                   |                   |                    |

- Partes inicial e final da descrição:
  - Utilizar o percentual("%") no início e fim da descrição. O sistema retorna todos os registros que contenham a combinação digitada, independente da sua posição (pesquisa retorna o nome Nogueira).

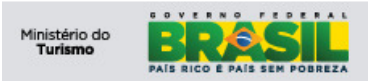

| Consulta - List       | FNRH Acompanhante - Escort |                                 |                    |                    |                                     |                    |
|-----------------------|----------------------------|---------------------------------|--------------------|--------------------|-------------------------------------|--------------------|
|                       |                            |                                 |                    |                    |                                     |                    |
| FNRH's 🛛 🔻 Filtro > 🕅 | 🔝   🐺 🕴 ( 🗢 1 - 3 de 3 🌩   |                                 |                    |                    |                                     | C+ Download ? 🗖    |
| Número - Number       | Hóspede - Guest            | Número de Hóspedes - Numbe      | or of Guests UH Nº | Entrada - Check In | Saída - Check Out Status do Hóspede | Registro Importado |
|                       | %nogu%                     |                                 |                    |                    |                                     | ٩                  |
| 2011/1358             | GUILHERME NOGUEIRA         | Hóspede - Guest filtro: %poqu%) | <u>3 1232</u>      |                    | AG.CHECKIN                          |                    |
| 2011/1359             | MARCELO DE LIMA NOGUEIRA   | Hospede Gdest mildt follogaft   | 3 1232             | 14/12/2011 19:20   | CHECKIN                             |                    |
| 2011/1361             | ANACLETO NOGUEIRA          |                                 | 3 2343             |                    | AG.CHECKIN                          |                    |
| Selecionar Registros  |                            |                                 |                    |                    |                                     |                    |

- Várias palavras:
  - Utilizando a vírgula (",") para separar as palavras pelas quais desejamos pesquisar. O sistema retorna todos os registros que contenham as palavras que utilizamos(pesquisa retorna todos os registros que contenham Lima e Bragança).

| Consulta - List FNF     | RH Acompanhante - Escort |                                        |             |                    |                   |                   |                               |
|-------------------------|--------------------------|----------------------------------------|-------------|--------------------|-------------------|-------------------|-------------------------------|
| FNRH's 🛛 🔻 Filtro > 🕅 🔡 | 👔 🛉 🕴 🖛 1 - 2 de 2 🌩     |                                        |             |                    |                   |                   | 🕞 <sub>Download</sub> i ? i 🗖 |
| Número - Number         | Hóspede - Guest          | Número de Hóspedes - Number of Guests  | UH Nº       | Entrada - Check In | Saida - Check Out | Status do Hóspede | Registro Importado            |
|                         | Lima, Bragança           |                                        |             |                    |                   |                   | <i>۹</i>                      |
| 2011/1359               | MARCELO DE LIMA NOGUEIRA | Hóspede - Guest filtro: Lima, Bragança | <u>1232</u> | 14/12/2011 19:20   |                   | CHECKIN           |                               |
| 2011/1360               | PEDRO HENRIQUE BRAGANCA  | 4                                      | 2354        |                    |                   | AG.CHECKIN        |                               |
| Selecionar Registros    |                          |                                        |             |                    |                   |                   |                               |

Para visualizar a FNRH, clique no registro desejado ou na aba FNRH para ir direto ao registro selecionado em negrito:

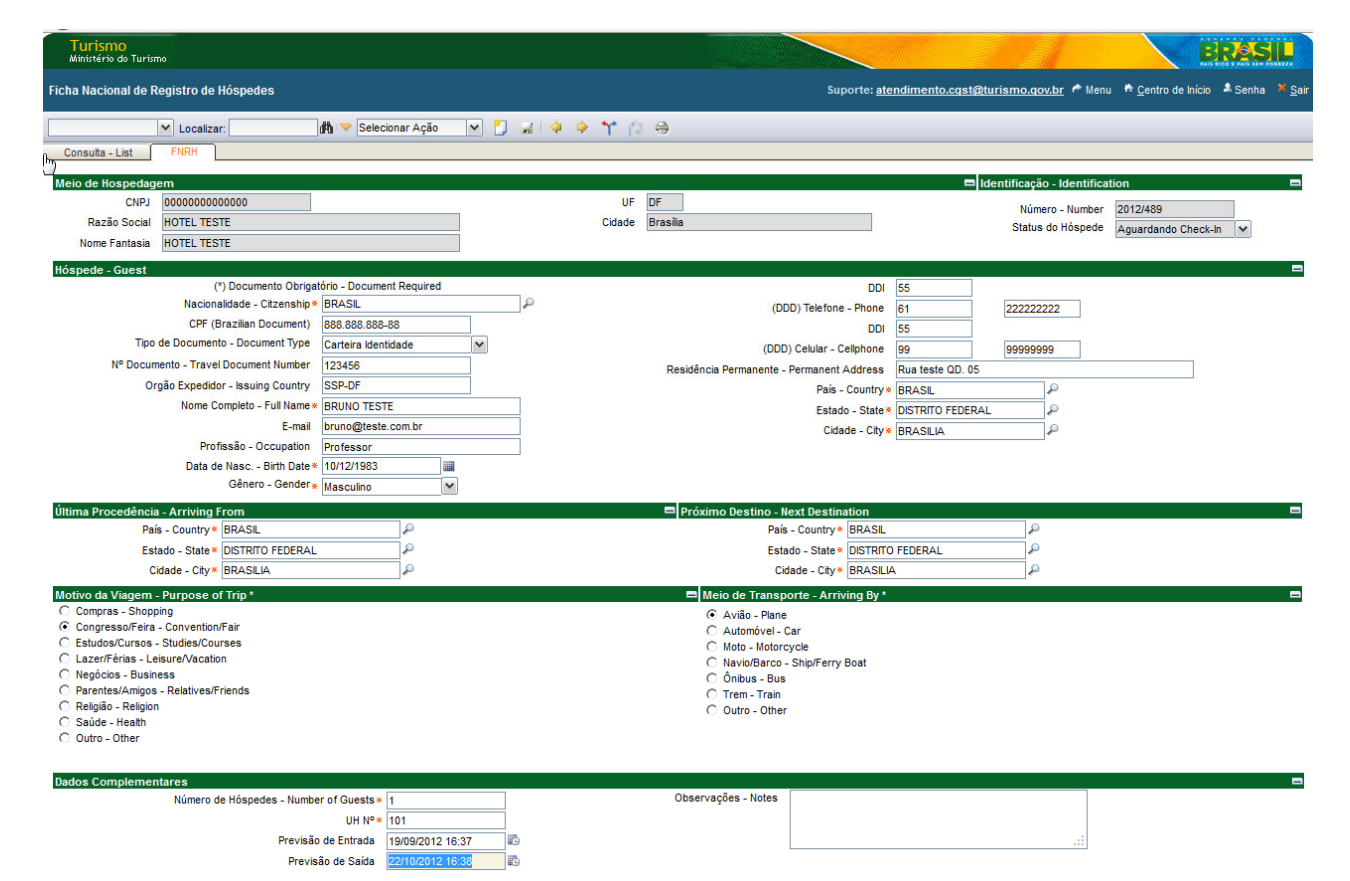

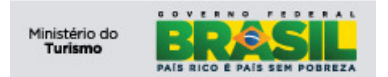

#### 6.2 Imprimir a FNRH

Para imprimir, clique na aplicação *FNRH*, na aba *Consulta – List*, e pesquise pelo nome desejado no campo '*Hóspede – Guest*' e tecle '*ENTER*'. O sistema irá retornar o resultado. Clique no registro para visualizar a FNRH, vide imagem:

| Turismo<br>Ministério do Turismo   |                                       |                                       |       |                    |                                                                                           |                      | BRASIL            |  |  |  |  |
|------------------------------------|---------------------------------------|---------------------------------------|-------|--------------------|-------------------------------------------------------------------------------------------|----------------------|-------------------|--|--|--|--|
| Ficha Nacional de Registro de Hósp | icha Nacional de Registro de Hóspedes |                                       |       |                    | Suporte: <u>atendimento.cqst@turismo.qov.br</u> 🏕 Menu 🏦 <u>C</u> entro de Inicio 🗍 Senha |                      |                   |  |  |  |  |
| Consulta - List FNRH               | 🕅 🤝 Selecionar Ação 🛛 🗸               | ) 🖞 🗐 🖉 🖗 🖗 🔤 🚺                       |       |                    |                                                                                           |                      |                   |  |  |  |  |
| FNRH's 🔻 Filtro 🛛 📅 暮 🗍 🐐          | 1 - 5 de 5 🌩                          |                                       |       |                    |                                                                                           |                      | C+ Download       |  |  |  |  |
| CNPJ Número - Number               | Hóspede - Guest                       | Número de Hóspedes - Number of Guests | UH Nº | Entrada - Check In | Saída - Check Out                                                                         | Status do Hóspede    | Registro Importad |  |  |  |  |
|                                    | bruno                                 |                                       |       |                    |                                                                                           |                      | P                 |  |  |  |  |
| 00000000000000 <u>2012/489</u>     | BRUNO TESTE                           | 1                                     | 101   | 19/09/2012 16:39   |                                                                                           | Aguardando Check-Out |                   |  |  |  |  |
| 00679605000150 2011/1788           | GILVAN BRUNO DA SILVA CARVALHO        | <u>01</u>                             | 1135  | 14/04/2012 12:00   | 15/04/2012 12:00                                                                          | Check-Out            |                   |  |  |  |  |
| 00679605000150 <u>2011/1838</u>    | FABIANO DE S. BRUNO RAMOS             | <u>01</u>                             | 127   | 10/05/2012 12:00   | 12/05/2012 12:00                                                                          | Check-Out            |                   |  |  |  |  |
| 00679605000150 2012/148            | BRUNO RICARDO ROCHA                   | <u>01</u>                             | 314   | 10/05/2012 12:00   | 12/05/2012 12:00                                                                          | Check-Out            |                   |  |  |  |  |
| 00679605000150 2012/114            | BRUNO DUARTE MASCARENHAS ROCHA        | <u>01</u>                             | 435   | 15/06/2012 12:00   | 16/06/2012 12:00                                                                          | Check-Out            |                   |  |  |  |  |
| Selecionar Registros               |                                       |                                       |       |                    |                                                                                           |                      |                   |  |  |  |  |

A aba "FNRH" exibirá os dados da FNRH do hóspede selecionado. Para imprimir clique no botão Impressora, vide imagem:

| Turismo<br>Ministério do Turismo                                                                                                    | ERASIL                                                                                                    |
|----------------------------------------------------------------------------------------------------|----------------------------------------------------------------------------------------------------|
| Ficha Nacional de Registro de Hóspedes                                                                                                    | Suporte: <u>atendimento.cqst@turismo.qov.br</u> 🅈 Menu 🔺 <u>C</u> entro de Inicio 🔺 Senha 🗡 <u>S</u> a                                                                                                    |
| Consuta - List FNRH                                                                                                    | Υρ <mark>ε</mark>                                                                                                    |
| Meio de Hospedagem         No           CNPJ         00000000000           Razão Social         HOTEL TESTE           Nome Fantasia         HOTEL TESTE                                                                                                    | UF DF Identificação - Identificação - Identifi |
| Höspede – Guest         (*) Document Obrigatório - Document Required         Nexterna de la colspan="2">Nexterna de la colspan="2">Nexterna de la colspan="2"         Data de la colspan="2"         Data de la colspan="2"         Data de la colspan="2"         Gênero - Gender a         Mascuino | DDI 55<br>(DDD) Telefone - Phone 61 222222222<br>DDI 55<br>(DDD) Celular - Cellphone 99 9999999<br>Residência Permanent Address Rua teste QD. 05<br>Pais - Country e BRASIL<br>Estado - State DISTRITO FEDERAL<br>Cidade - City e BRASILIA                                                                                                    |
| Última Procedéncia - Arriving From<br>País - Country BRASIL<br>Estado - State DISTRITO FEDERAL<br>Cidade - City BRASILIA                                                                                                    | Próximo Destino - Next Destination País - Country* BRASIL País - Country* BRASIL P Estado - State* DISTRITO FEDERAL P Cidade - City* BRASILIA P                                                                                                    |
| Motivo da Viagem - Purpose of Trip*<br>Compress Shoppin<br>Compress Shoppin<br>Lazer/Friss - Leisure/Notation<br>Negócios - Business<br>C Parentes/Anigos - Relatives/Friends<br>C Religio - Relogion<br>C Saúde - Heath<br>C Outro - Other                                                                                                    | Meto de Transporte - Arriving By*     C Avisão - Plane     C Avisão - Plane     C Moto-Motor-ycle     Moto-Motor-ycle     C Navio/Barco - Ship/Ferry Boat     C ônibus - Bus     C Trem - Train     C Outro - Other                                                                                                    |
| Dados Complementares                                                                                                    | Observações - Notes                                                                                                    |

UH N° \* 101 Entrada - Check In 19/09/2012 16:39 Previsão de Saída 22/10/2012 16:38

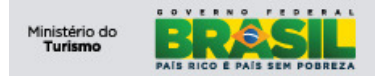

Uma janela irá se abrir e clique no botão Imprimir, vide imagem:

| Turismo<br>Ministério do Turismo |                             |                               |                  |                                  |                     |                  |                            | BRASIL                                              |
|----------------------------------|-----------------------------|-------------------------------|------------------|----------------------------------|---------------------|------------------|----------------------------|-----------------------------------------------------|
| icha Nacional de Regi            | istro de Hóspedes           |                               |                  |                                  | Suporte: <u>ate</u> | ndimento.cqst@tu | <u>rismo.qov.br</u> 🍖 Menu | u 🏘 <u>C</u> entro de Início 🔺 Senha 🎽 <u>S</u> air |
| <b>v</b>                         | Localizar:                  | 🏟 🤝 Selecionar Ação 🛛 🖌 🎦     | ज्ञ । 🔶 🔶 🎌 👔    | 1 🖨                              |                     |                  |                            |                                                     |
| Consulta - List F                | INRH                        |                               |                  |                                  |                     |                  |                            |                                                     |
| Meio de Hospedagem               |                             |                               |                  |                                  |                     | 🗖 ide            | ntificação - Identifica    | tion 🗖                                              |
| CNPJ 00                          | 00000000000                 |                               | UF               | DF                               |                     |                  | Número - Number            | 2012/489                                            |
| Razão Social HO                  | DTEL TESTE                  |                               | Cidade           | Brasília                         |                     |                  | Status do Hóspede          | Aguardando Check-Out 💙                              |
| Nome Fantasia HO                 | DTEL TESTE                  |                               |                  |                                  |                     |                  |                            |                                                     |
| Hóspede - Guest                  |                             |                               |                  |                                  |                     |                  |                            | =                                                   |
|                                  | (*) Documento Obrigat       | ório - Document Required      |                  |                                  | DDI                 | 55               |                            |                                                     |
|                                  | Nacionalidade - Citzensnip* | BRASIL                        | P                | (DDD)                            | Telefone - Phone    | 61               | 222222222                  |                                                     |
| The de D                         | CPF (Brazilian Document)    | 888.888.888-88                |                  |                                  | DDI                 | 55               |                            |                                                     |
| Tipo de L                        | Documento - Document Type   | Carteira Identidade           |                  | (DDD) Ce                         | elular - Cellphone  | 99               | 99999999                   |                                                     |
| Nº Documento                     | o - Travel Document Number  | 123456                        |                  | Residência Permanente - Per      | rmanent Address     | Rua teste QD. 05 |                            |                                                     |
| Orgão                            | Expedidor - Issuing Country | SSP-DF                        | _                |                                  | País - Country *    | BRASIL           | ₽                          |                                                     |
|                                  | Nome Completo - Full Name * | BRUNO TESTE                   | Eicha Nacional d | e Registro de Hóspedes 🖽 i ʔ i 🕅 | Estado - State *    | DISTRITO FEDERAL | ₽                          |                                                     |
|                                  | E-mail                      | bruno@teste.com.br            |                  | a region o de mospedeo           | Cidade - City •     | BRASILIA         | ₽                          |                                                     |
|                                  | Profissão - Occupation      | Professor                     |                  |                                  |                     |                  |                            |                                                     |
|                                  | Dala de Nasc Birth Dale ×   | 10/12/1983                    |                  |                                  | 1                   |                  |                            |                                                     |
|                                  | Gênero - Gender 🗴           | Masculino 💙                   | Ficha Nacional d | le Registro de Hóspedes 🛛 🗖      | 1                   |                  |                            |                                                     |
| Última Procedência - A           | Arriving From               |                               | Clique em 1      | mprimir' para gerar a ficha.     | estination          |                  |                            | •                                                   |
| País - C                         | Country * BRASIL            | a,                            |                  |                                  | untry · BRASIL      |                  | P                          |                                                     |
| Estado                           | - State  DISTRITO FEDERAL   | A.                            |                  | Imprimir                         | State × DISTRITO    | FEDERAL          | P                          |                                                     |
| Cidade                           | le - City * BRASILIA        | P                             |                  | Uldadi                           | City * BRASILI      | 4                | P                          |                                                     |
| Motivo da Viagem - Pu            | rpose of Trip *             |                               |                  | Meio de Transport                | te - Arriving By *  |                  |                            | -                                                   |
| C Compras - Shopping             |                             |                               |                  | Avião - Plane                    |                     |                  |                            |                                                     |
| Congresso/Feira - Co             | onvention/Fair              |                               |                  | C Automóvel - Car                |                     |                  |                            |                                                     |
| C Lazar/Fáriae Laisur            | udies/courses               |                               |                  | C Moto - Motorcyck               | le                  |                  |                            |                                                     |
| C Negócios - Business            |                             |                               |                  | O Navio/Barco - Sh               | hip/Ferry Boat      |                  |                            |                                                     |
| C Parentes/Amigos - Re           | elatives/Friends            |                               |                  | C Trem - Train                   |                     |                  |                            |                                                     |
| C Religião - Religion            |                             |                               |                  | C Outro - Other                  |                     |                  |                            |                                                     |
| C Saúde - Health                 |                             |                               |                  |                                  |                     |                  |                            |                                                     |
| C Outro - Other                  |                             |                               |                  |                                  |                     |                  |                            |                                                     |
|                                  |                             |                               |                  |                                  |                     |                  |                            |                                                     |
| Dados Complementare              | es                          |                               |                  |                                  |                     |                  |                            | •                                                   |
| ,                                | Número de Hóspedes - Numbe  | r of Guests × 1               |                  | Ubservações - Notes              |                     |                  |                            |                                                     |
|                                  |                             | UH N°* 101                    |                  |                                  |                     |                  |                            |                                                     |
|                                  | Entrada                     | a - Check In 19/09/2012 16:39 | 5                | L                                |                     |                  |                            |                                                     |
|                                  | Previsi                     | io de Saída 22/10/2012 16:38  | 5                |                                  |                     |                  |                            |                                                     |

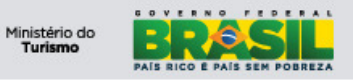

**Projeto: PGTur** *Manual do Gerente* 

**SNRHos** 

|                                                                                                    |                                   |                                   |         |                 |                                 |       | ACCE.       | - Alexandre and a second second secon |
|----------------------------------------------------------------------------------------------------|-----------------------------------|-----------------------------------|---------|-----------------|---------------------------------|-------|-------------|----------------------------------------------------------------------------------------------------|
|                                                                                                    |                                   |                                   |         |                 |                                 | Mi    | nistério    | do Turismo                                                                                                    |
| AZÃO SOCIAL: HOTEL TESTE                                                                              |                                   |                                   | CNPJ: 0 | 000000          | 000000                          |       |             |                                                                                                    |
| OME FANTASIA: HOTEL TESTE                                                                             |                                   |                                   | CADAS   | FUR: 00.        | 00000.00.000000                 |       |             |                                                                                                    |
| EDE:                                                                                                  |                                   |                                   | TIPO: H | IOTEL           |                                 |       |             |                                                                                                    |
| NDEREÇO: RUA TESTE, 000                                                                               |                                   |                                   | CEP: 3  | 9100000         | )                               | TELE  | ONE:        |                                                                                                    |
| STADO: DE MUNICIPIO:BRASILIA                                                                          |                                   |                                   | EMAIL:  | TESTE           | @TESTE.COM.BR                   |       |             |                                                                                                    |
| IOME COMPLETO - FULL NAME                                                                             | E-MAIL                            |                                   |         |                 | TELEFONE - PHOP                 | NE    | CELULA      | R - CELLPHON                                                                                                    |
| RUNO TESTE                                                                                            | BRUNO@                            | TESTE.CO                          | OM.BR   |                 | (61) 22222222                   |       | (99) 9999   | 9999                                                                                                    |
| PROFISSAO - OCCUPATION                                                                                | BRASI                             | IDADE -                           | CHIZEN  | SHIP L          | 0/12/1083                       | DATE  | GENER       | RO - GENDER                                                                                                    |
| OCUMENTO DE IDENTIDADE - TRAVEL DOCUMENT                                                              | DIVIOL                            |                                   | CPF (B  | RAZILIA         | N DOCUMENT)                     |       | 111/1000    |                                                                                                    |
| lúmero<br>lumber 123456 Tipo<br>Type RG Ti                                                            | ype SSP DF                        |                                   | 888.888 | .888-88         | ,                               |       |             |                                                                                                    |
| RESIDÊNCIA PERMANENTE - PERMANENT ADDRESS                                                             | CIDADE -                          | CITY                              |         | ESTAD           | OO - STATE                      | PA    | ÍS - COU    | NTRY                                                                                                    |
| RUA TESTE QD 05                                                                                       | BRASILIA                          | 1                                 |         | DISTR           | ITO FEDERAL                     | BR    | ASIL        |                                                                                                    |
| JLTIMA PROCEDENCIA - ARRIVING FROM<br>aís - Country Estado - State Cidade - City                      |                                   | PRÓX<br>País - Cou                | IMO DES | TINO - I<br>Est | NEXT DESTINATIOI<br>ado - State | Cidad | e - City    |                                                                                                    |
| RASIL DISTRITO FEDERAL BRASILIA                                                                       |                                   | BRASI                             |         | DI              | STRITO FEDERAL                  | BRA   | SILIA       |                                                                                                    |
| IOTIVO DA VIAGEM - PURPOSE OF TRIP<br>□ Lazer - Férias<br>Leisure - Vacation Vacation - Fair Relative | es - Amigos Es<br>es - Friends St | tudos - Cursos<br>udies - Courses | Relig   | ião<br>ion      | Saúde<br>Health                 | Comp  | ras<br>bing | Outro<br>Other                                                                                                    |
| IEIO DE TRANSPORTE - ARRIVING BY                                                                      | Moto                              |                                   |         | Navio - Barc    | o Trem                          |       |             | Outro                                                                                                    |
| BSERVACÕES - NOTES                                                                                    | 100                               |                                   |         | N               | JMERO DE HÓSPE                  | DES   |             | - Celti                                                                                                    |
|                                                                                                    |                                   |                                   |         | NU              | JMBER OF GUESTS                 | S     |             |                                                                                                    |
|                                                                                                    |                                   |                                   |         | UF              | H Nº                            |       |             |                                                                                                    |
| NITRADA                                                                                               |                                   | CAÍDA                             |         |                 |                                 |       |             |                                                                                                    |
| NIRADA                                                                                                |                                   | SAIDA                             |         |                 |                                 |       |             |                                                                                                    |
| SSINATURA DO HÓSPEDE - GUEST'S SIGNATURE:                                                             |                                   |                                   |         |                 |                                 |       |             |                                                                                                    |
| SSINATURA DO HÓSPEDE - GUEST'S SIGNATURE:                                                             |                                   |                                   |         |                 |                                 |       |             |                                                                                                    |
|                                                                                                    |                                   |                                   |         |                 |                                 |       |             |                                                                                                    |
|                                                                                                    |                                   |                                   |         |                 |                                 |       |             |                                                                                                    |
|                                                                                                    |                                   |                                   |         |                 |                                 |       |             |                                                                                                    |

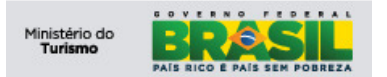

## 7) Incluir novo Operador

Para incluir um novo usuário, clique no **botão Novo Operador** ou utilize o **atalho (CTRL + ALT + I)**, após a solicitação o sistema deverá exibir o formulário, conforme imagem abaixo:

| Turismo<br>Ministério do | Turismo      |                                                 | BRASIL                                            |
|--------------------------|--------------|-------------------------------------------------|---------------------------------------------------|
| Cadastro de O            | peradores    | Suporte: <u>atendimento.cgst@turismo.qov.br</u> | 🕈 <u>C</u> entro de Início 🔺 Senha 🗡 <u>S</u> air |
| Ĩ.                       | V Localizar: | 🏟 🗢 Selecionar Ação 🔛 🎦 🦼 🧶   🌾                 |                                                   |
| Consultas                | Operador     |                                                 |                                                   |
| Dados do Ope             | rador        | Dados do Meio de Hospedagem                     | 8                                                 |
| CPF .                    |              | CNPJ 000000000000                               |                                                   |
| Nome *                   |              | Razão Social HOTEL TESTE                        |                                                   |
| Telefone                 |              | Nome Fantasia HOTEL TESTE                       |                                                   |
| E-mail                   |              | Tipo de Atividade de Turismo                    |                                                   |
| Status                   |              |                                                 |                                                   |

## 7.1.1 Informações (Operador)

Observe as definições dos campos na imagem abaixo:

| Turismo<br>Ministério do | Turismo      |                                                          | BRÆSIL                                          |
|--------------------------|--------------|----------------------------------------------------------|-------------------------------------------------|
| Cadastro de O            | peradores    | Suporte: <u>atendimento.cgat@turismo.qov.br</u> 📌 Menu 🔶 | <u>C</u> entro de Início 💄 Senha 🔻 <u>S</u> air |
| Ĩ                        | ✓ Localizar: | n 🛱 🔻 Selecionar Ação 🛛 🖌 🧶 🍦 প                          |                                                 |
| Consultas                | Operador     |                                                          |                                                 |
| Dados do Ope             | erador       | 🗖 Dados do Meio de Hospedagem                            | -                                               |
| CPF *                    |              | CNPJ 000000000000                                        |                                                 |
| Nome *                   |              | Razão Social HOTEL TESTE                                 |                                                 |
| Telefone                 |              | Nome Fantasia HOTEL TESTE                                |                                                 |
| E-mail                   |              | Tipo de Atividade de Turismo Hotel                       |                                                 |
| Status                   |              |                                                          |                                                 |

- CPF (Operador): Este campo é obrigatório o preenchimento
- Nome (Operador): Este campo é <u>obrigatório</u> o preenchimento. Informe o nome completo do operador (Funcionário ou Recepcionista);
- Telefone (Operador): Este campo é opcional;
- E-mail (Operador): Este campo é opcional

Após o preenchimento dos campos o usuário deve clicar no botão salvar para concluir o cadastro do novo usuário.

Com o cadastro efetuado o usuário operador poderá acessar o sistema utilizando seu CPF como "Usuário (Login)" e a sua senha será "123456789". Essa senha, padrão, gerada pelo sistema deverá ser alterada no momento do primeiro acesso.

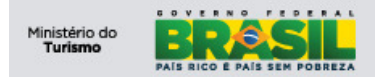

## 7.1.2 Alterar Status

Para alterar status de um operador, clique no **botão Alterar Status** ou utilize o **atalho (CTRL** + **ALT** + **A)**, conforme imagem abaixo:

| Turismo<br>Ministério do | o Turismo           |                                                          | BRASIL                              |
|--------------------------|---------------------|----------------------------------------------------------|-------------------------------------|
| Cadastro de C            | Operadores          | Suporte: <u>atendimento.cgst@turismo.gov.br</u> 🃌 Menu 👘 | 🖞 Centro de Início 🔺 Senha 🛛 🗶 Sair |
| Consultas                | Localizar: Operador | 摘 🔻 Seleconar Ação 📉 🚺 🦼 🧶 🛛 🌩 🕈 🔭                       |                                     |
| Dados do Ope             | erador              | Dados do Meio de Hospedagem                              |                                     |
| CPF *                    | 0000000000          | CNPJ 000000000000                                        |                                     |
| Nome *                   | USUARIO HOTEL TESTE | Razão Social HOTEL TESTE                                 |                                     |
| Telefone                 |                     | Nome Fantasia HOTEL TESTE                                |                                     |
| E-mail                   |                     | Tipo de Atividade de Turismo Hotel                       |                                     |
| Status                   | ATIVO               |                                                          |                                     |

Após a solicitação o sistema deverá exibir a janela de **Alterar Status** conforme imagem abaixo:

| Turismo<br>Ministério de | )<br>o Turismo      |                                                                                                    |            |                                  |                               |                        | BRASIL                      |
|--------------------------|---------------------|----------------------------------------------------------------------------------------------------|------------|----------------------------------|-------------------------------|------------------------|-----------------------------|
| Cadastro de O            | Operadores          |                                                                                                    |            | Suporte: <u>atendimento.cqst</u> | <u>@turismo.qov.br</u> 🃌 Menu | 🏘 <u>C</u> entro de In | ício 🌲 Senha 🔻 <u>S</u> air |
|                          | 🖌 Localizar:        | Selecionar Ação 🛛 😧 🖼 🧶 🛛 🌳 🖙                                                                                                    |            |                                  |                               |                        |                             |
| Consultas                | Operador            |                                                                                                    |            |                                  |                               |                        |                             |
| Dados do Op              | erador              | 🗖 Dados do Meio de Hospedag                                                                                                    | em         |                                  |                               |                        | •                           |
| CPF .                    | 0000000000          |                                                                                                    | CNP.       | 0000000000000                    |                               |                        |                             |
| Nome *                   | USUARIO HOTEL TESTE | Ra                                                                                                    | zão Socia  | HOTEL TESTE                      |                               |                        |                             |
| Telefone                 |                     | Nom                                                                                                    | e Fantasia | HOTEL TESTE                      |                               |                        |                             |
| E-mail                   |                     | Tipo de Atividade                                                                                                    | de Turismo | Hotel                            |                               |                        |                             |
| Status                   | ATIVO               |                                                                                                    |            |                                  |                               |                        |                             |
|                          |                     | 무 Ações do Fluxo                                                                                                    |            | □:?:⊠                            |                               |                        |                             |
|                          |                     | Image: Construction of the state of the state of th | _0         | .::<br>K Cancelar                |                               |                        |                             |

Para alterar o **Status** preencha os campos, conforme a imagem acima:

- Novo Status: Este campo é obrigatório;
- **Observação:** Este campo é <u>opcional</u>, tem a finalidade de descrever e manter um histórico do motivo da alteração

Conluindo a alteração de status clique no **botão OK** para confirmar.

#### 7.1.3 BOH – Boletim de Ocupação Hoteleira

O BOH é o resultado do quantitativo das FNRH's lançadas diariamente no sistema informando as entradas e saídas dos hóspedes do meio de hospedagem e que a partir do 5º dia útil do mês subsequente ao de referência, gerará um relatório consolidado.

Para visualizar a listagem de BOH's disponíveis, clique no registro desejado ou na aba Boletim de Ocupação Hoteleira:

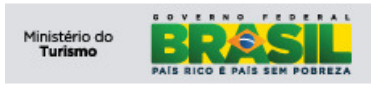

| Turismo<br>Ministério do Turismo |                                    |                                                          | BRASIL                          |
|----------------------------------|------------------------------------|----------------------------------------------------------|---------------------------------|
| Boletim de Ocupação Hoteleira    | -<br>-                             | Suporte: <u>atendimento.cqst@turismo.qov.br</u> 🅐 Menu 👘 | ⊆entro de Início 🔺 Senha 🎽 Sair |
| Localizar                        | r: 🔄 🏘 🤝 Selecionar Ação 💌 🖼 🧶 🖗 🔅 |                                                          |                                 |
| Consulta Boletim de Ocup         | Jação Hoteleira                    |                                                          |                                 |
| Dados Gerais                     |                                    |                                                          | -                               |
| CNPJ                             | 000000000000                       |                                                          |                                 |
| Razão Social                     | HOTEL TESTE                        |                                                          |                                 |
| Nome Pantasia                    | ROTEL TESTE                        |                                                          | Ph Developed 1                  |
| BOH PHINO > MA L A V             | • 1-9 0E 9 •                       | Mân A                                                    | Le <u>Download</u>              |
|                                  | <u>All0</u> =                      | <u>intos</u> =                                           |                                 |
| 4                                | 2.012                              | 1 🐨                                                      |                                 |
|                                  | 2.012                              | 2 🖶                                                      |                                 |
|                                  | 2.012                              | 3 🖶                                                      |                                 |
|                                  | 2.012                              | 4 🖨                                                      |                                 |
|                                  | 2.012                              | 5 🖶                                                      |                                 |
|                                  | 2.012                              | 6 🖶                                                      |                                 |
|                                  | 2.012                              | 7 🖶                                                      |                                 |
|                                  | 2.012                              | 8 🖶                                                      |                                 |
|                                  | 2.012                              | 9 🖨                                                      |                                 |

Para imprimir o mês desejado clique no botão da impressora destacado em vermelho conforme imagem acima (mês 09/2012).